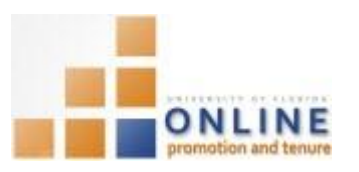

## ADDING DOCUMENTS TO SECTION 34

After you and your department administrator have reviewed and certified your packet, any new or corrected documents must be uploaded in Section 34 of the OPT system.

Section 34 documents tend to be:

- Corrected documents after packet certification
- New documents that were not originally included in your packet
- Additional documentation not originally considered for inclusion in your packet
- Request for documentation from department/college admins, Chairs or Deans, University Level or Academic Personnel Board

Documents can be added to Section 34 any time; however, the best practice is to make your packet as complete and accurate as possible prior to certifying.

**Note:** To avoid any issues with pop-ups, please turn off the Pop-Up Blocker on the machine you are using. If you need assistance with this, please contact the UF Help Desk on 352-392-4357.

## NAVIGATION

Login into myUFL and navigate to:

## Nav Bar > Main Menu > My Self Service > Faculty Promotion & Tenure

Click the **Promotion & Tenure Packet** link, then click the Upload/View Documents for Current Review link.

| Current Review                                                                                                    |  |  |  |  |  |  |
|----------------------------------------------------------------------------------------------------|--|--|--|--|--|--|
| Upload/View Documents for Current Review                                                                                                    |  |  |  |  |  |  |
| Use this link to upload documents and view the status of a review for the current year in<br>Online Promotion and Tenure. (The link is not active if there is no current review.) |  |  |  |  |  |  |

## Adding documents to Section 34

- 1. Click the **Packet** tab (if not already on that tab).
- 2. Click the Category dropdown field and choose Further Information.

**NOTE:** Once your packet has been certified by your department admin, the only option available in the Category field will be Further Information.

3. Click the Subject dropdown field and choose the type of document you wish to add.

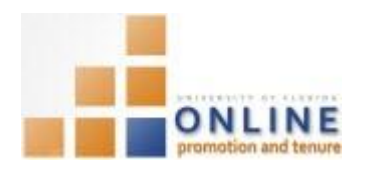

| UF Onlir<br>Gene Por<br>Review Sta                                                                                                    | ne Promotion<br>ole<br>tus <u>Dept. Admin</u> | n & Tenur<br><u>Review</u> | e Rev<br>Empl ID | iew<br>85200000 Promotion and T                                                                                                    | Tenui<br>View | re Year 2014-201                               |
|----------------------------------------------------------------------------------------------------|-----------------------------------------------|----------------------------|------------------|----------------------------------------------------------------------------------------------------|---------------|------------------------------------------------|
| Jpload Docu                                                                                                    | ments                                         |                            |                  |                                                                                                    |               |                                                |
| Category F                                                                                                    | urther Information                            | ÷                          | Subject          | 21 - Editor of Scholarly Jn<br>03 - Specialization                                                                                                    | •             | Upload                                         |
| Review Documents       Documents       Category     Subject       1     Faculty Packet     Faculty Packet   Return to Online Promotion & Tenure Packet romotion & Tenure Cover Sheet   Packet |                                               |                            |                  | <ul> <li>05 - Educational Background</li> <li>06 - Employment</li> <li>07 - Year Tenure/Permanent</li> <li>08 - Tenure &amp; Prom. Criteria</li> <li>09 - Teaching, Advising and</li> <li>10 - Teaching Evaluations</li> <li>11 - Educational Portfolio</li> <li>12 - Graduate Comm. Activities</li> <li>13 - Contribution to Discip</li> <li>14 - Creative Works</li> <li>15 - Patents and Copyrights</li> <li>16 - Publications</li> <li>17 - Lectures, Speeches</li> <li>18 - Contracts and Grants</li> <li>19 - University Governance</li> <li>20 - Consultations Outside</li> <li>21 - Editor of Scholarly Jn</li> <li>22 - International Activities</li> <li>23 - Extension Programs</li> <li>24 - Clinical Service or Activ</li> </ul> |               | st (1) 1 of 1 (2) La<br>Update<br>Type<br>View |

- 4. Add any desired comments into the Comments field.
- Click the Update Type dropdown field and choose the appropriate option.
   NOTE: The update type options will be Correction to a previous document or New document.

| Upload Do | cuments                |                           |               |
|-----------|------------------------|---------------------------|---------------|
| Category  | Further Information    | Subject 16 - Publications | - Upload      |
| Comment   | Addition to Section 16 | Update Type               |               |
| Review Do | cuments                | Personalize   Fir New     | st 🕙 1 of 1 🕑 |

- 6. Click the Upload button.
- Click the Browse button and select the document you wish to upload. NOTE: All documents must be in .pdf format.
- 8. Click the Upload button.
- 9. Click **OK** to the alert message.

Any additions to Section 34 by others will trigger an email notification to you. If documents are being added by someone other than yourself, you will need to follow the directions in the notification email and accept or reject the additions.

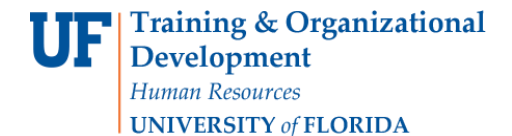

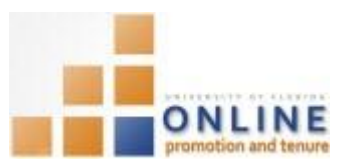

Example of the email message is shown below.

 From: Email from ERP Development ServersOn Behalf OfOPT-notifications@UFL.EDU

 Sent: Wednesday, March 25, 2015 11:47:28 AM (UTC-05:00) Eastern Time (US & Canada)

 To: ERP-DEVEL-SERVER-L@LISTS.UFL.EDU

 Subject: OPT Notification

 <<<PLEASE DO NOT REPLY TO THIS EMAIL>>

 Information has been added to your P&T packet in Section 34. Please either accept or reject this addition by logging into my.ufl.edu and using Menu navigation

 My Self Service > UF Faculty Promotion & Tenure > Promotion & Tenure Packet > Upload/View Documents for Current Review.

 NOTE: If you take no action, the materials will be automatically added to your file after 5 days.

 Contact your Departmental OPT Administrator with questions. Contact information for Departmental OPT Administrators is listed at <a href="http://www.sa.ufl.edu/tenure/">http://www.sa.ufl.edu/tenure/</a>

There may be times when your Department OPT Administrator or College OPT Administrator will need to add documents to your Packet after certification has occurred. You must approve or reject any additions made to Section 34 by someone other than you.

APPROVING ADDITIONS TO SECTION 34 BY SOMEONE ELSE

- Login to myUFL and navigate through Nav Bar > Main Menu > My Self Service > UF Faculty Promotion & Tenure > Promotion & Tenure Packet > Upload/View Documents for Current Review.
- 2. Scroll, if needed, to the Review Documents section.
- 3. Find the document(s) that has/have been added by someone else.
- 4. Click the View button to view the document(s) prior to approving or rejecting the addition(s).
- 5. Click the **Approve** or **Reject** buttons to approve or reject the addition(s).

NOTE: If you do not accept or reject the additions, they will automatically be accepted after five days.